## **DELETING A TRAVEL AUTHORIZATION**

Log into PeopleSoft at <u>myportal.sdccd.edu</u> using your 10 digit Employee ID number as your User ID & password that you set up. NOTE: This is not the same as your computer login information.

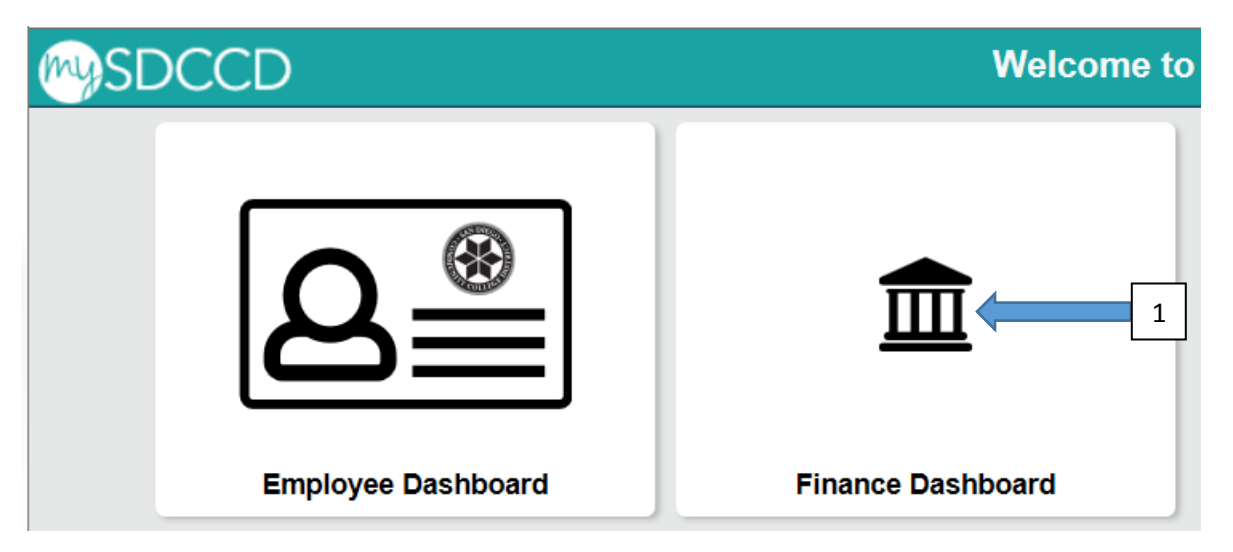

Navigate to the Travel Authorization screen from the home page by selecting: Finance Self Service/Travel & Expense/Travel Authorization/Travel and Expense Center

|                                | Finance Dashboard                                                                                                    |                       | A < ➤ = 0        |
|--------------------------------|----------------------------------------------------------------------------------------------------|-----------------------|------------------|
| Finance Dashboard  Procurement | New HCM and Einance Portall                                                                                                    | Employee Quicklinks - |                  |
| Travel & Expense               | 2 PeopleSoft Human Capital Management (HCM) has replaced the Colleague Human Resources system and                                                                                                    |                       | MY PAYCHECKS     |
| Travel Authorization           | 3 includes our new myPortal page. Please click on Read More for more information and help. FINANCE menu<br>options are now in the Finance Service Center - click on the MENU tab above the District logo and click the | <b>.</b>              | TIMESHEET        |
| Expense Report                 | Read More                                                                                                    | ∞-                    | BENEFITS SUMMARY |
| Cash Advance                   |                                                                                                    | Č <b>i</b>            | PERSONAL DETAILS |
| Request a Payment              |                                                                                                    | Ê/                    | FINANCE WORKLIST |
| Travel and Expense Center      |                                                                                                    |                       |                  |

### **Click on Travel Authorizations**

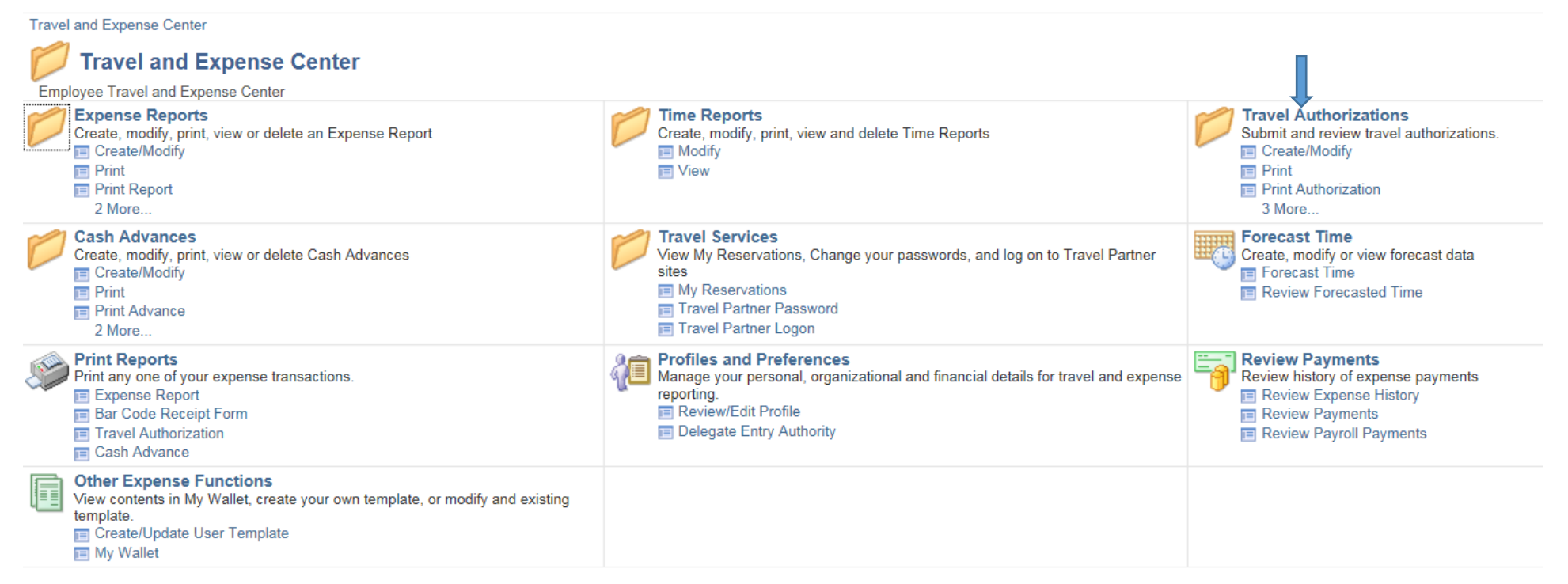

### **Select Option:**

Cancel: To be used after a TA has been approved , but for some reason you are not going on the travel as planned.

Delete: To be used **<u>BEFORE</u>** a TA been approved. Usually used when someone has multiple TA's for same trip

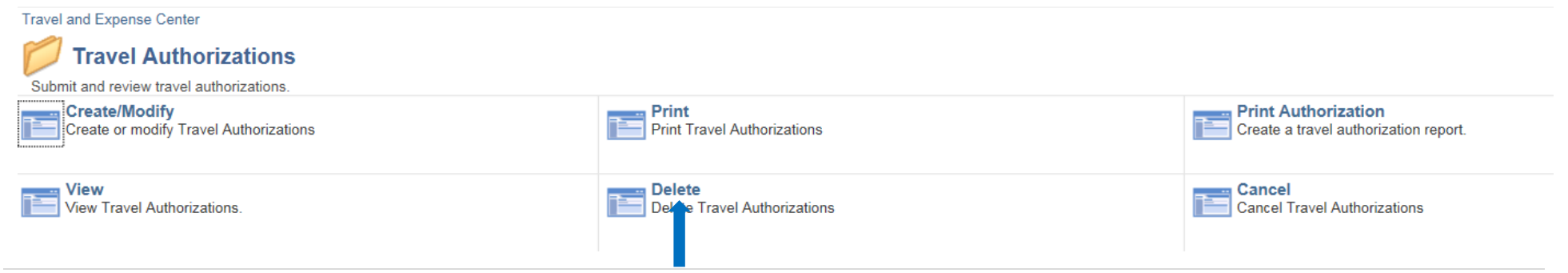

# Enter your Employee ID # and click search

#### **Delete Travel Authorization**

Search

Enter any information you have and click Search. Leave fields blank for a list of all values.

| Find an Existing Value |   |  |
|------------------------|---|--|
| Search Criteria        |   |  |
|                        |   |  |
| Empl ID begins with 🗸  | Q |  |
| Name begins with V     |   |  |
| Case Sensitive         |   |  |
|                        |   |  |
|                        |   |  |

Clear Basic Search

A list of your unapproved TA's will show up. Select the one(s) you wish to delete. Then click "Delete Selected Authorization(s). A Confirmation Notification will appear when completed.

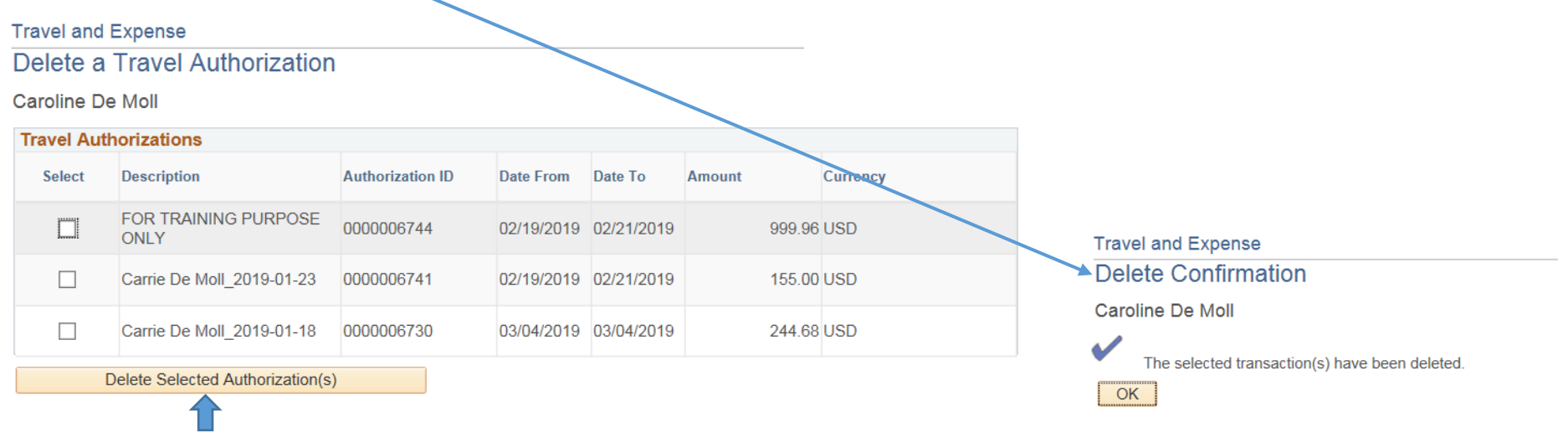

Return to Travel Authorizations